## How to book your preferred Rate on Parkinn.fr: UNIVERSITE LILLE 1 2014

1. Go to : <u>http://www.parkinn.com/hotel-lille</u>

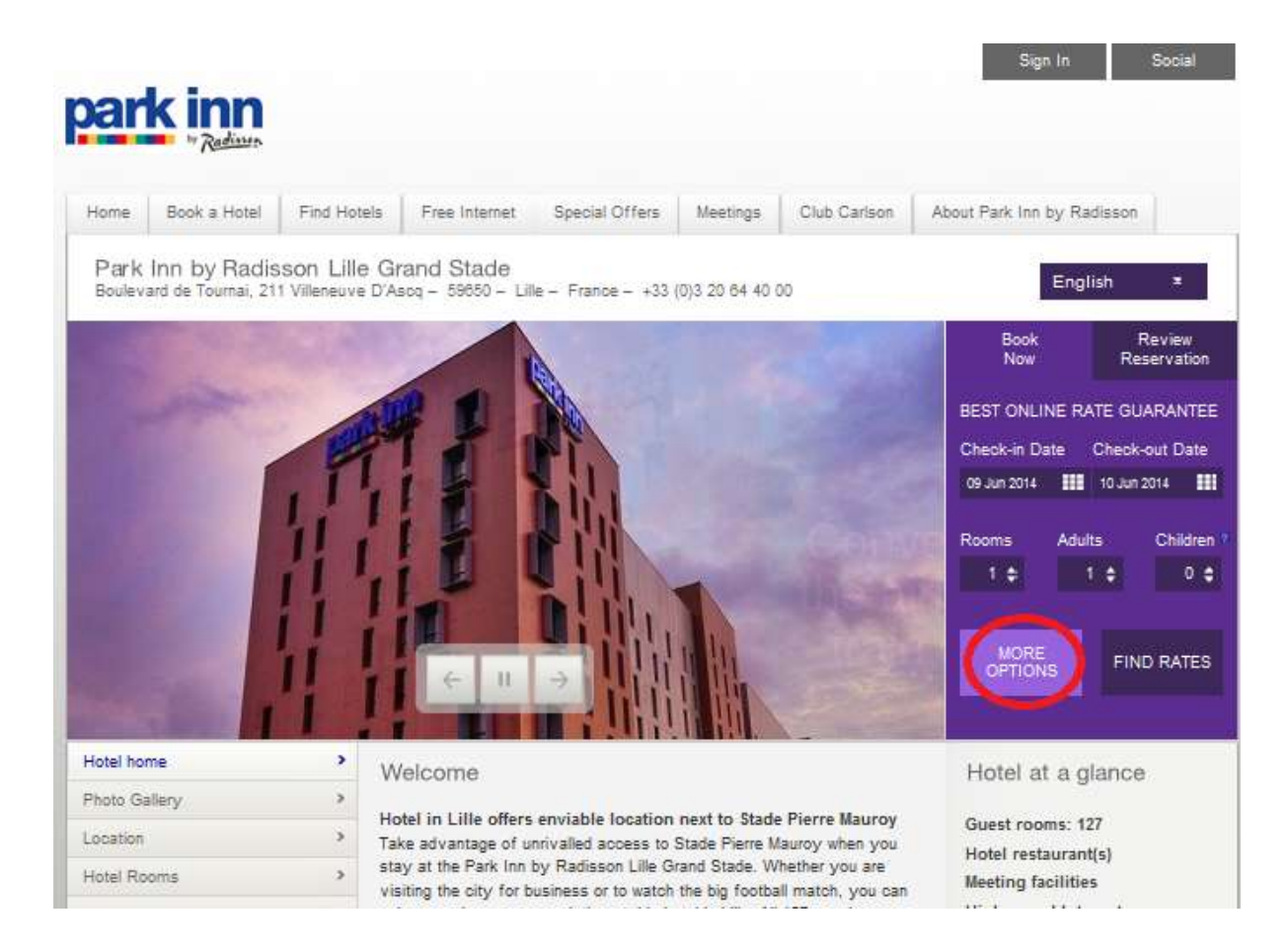

- 2. Select your dates and go to : Options Avancées (in french) or More Option (in English)
- Enter the following code 126506 in "Corporate ID" (in English) or "ID enterprise" (in French)

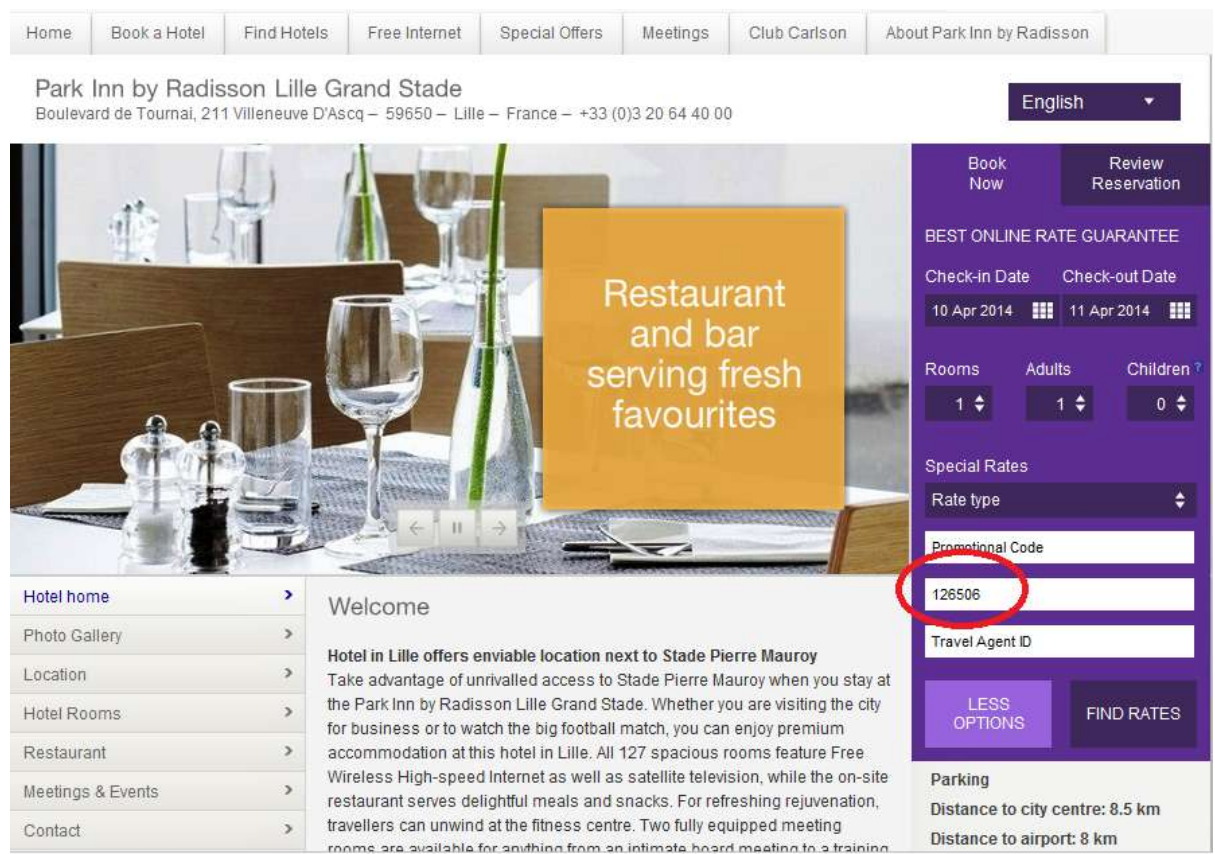

- 4. Click on "Find Rates" (in english) or "Trouvez les Tarifs" (in french)
- 5. Select your University Rate (if available) and click on "Book Now"

| ne Book a Hotel Find Hotels F                                                                                                    | ree Internet Special Offers Meet                                                     | ings Club Carlson                                                                                              | About Park Inn by Rac                                                                                       | lisson                               |
|----------------------------------------------------------------------------------------------------|--------------------------------------------------------------------------------------|----------------------------------------------------------------------------------------------------|----------------------------------------------------------------------------------------------------|--------------------------------------|
| d a Hotel<br>Search Returned: 1 result   Modify                                                                                                    | / search below                                                                       | Sele                                                                                                    | ct Currency** Sele                                                                                          | ect New Currency                     |
| lotel:<br><sup>∋</sup> ark Inn by Radisson Lille Grand S <mark>.</mark> €                                                                                                    | Check-in: 09 Jun 2014 📰<br>Check-out: 10 Jun 2014 📼                                  | Number of Rooms:<br>1 Aduit 10 Children                                                                        | 1.                                                                                                    | Search Again<br>Less Search Options  |
| ate Type: Please Select                                                                                                    | romotional Co                                                                        | porate Account 12850                                                                                           | 8 Travel Age                                                                                                | ncy                                  |
| c                                                                                                    | ode: ID:                                                                             | The second second second second second second second second second second second second second second second s | ID:                                                                                                    |                                      |
| C<br>'ark Inn by Radisson Lille Grand Stac<br>of kuard De Tornal, Vilk er uie D Acoq, 59650 (+33<br>de welcome you in one of our 127 new and modern roo                                                                                                    | ele: ID;<br>200644000   0 Miles / 0 Kilometers from Downtown                         | 1                                                                                                    | ID:                                                                                                    |                                      |
| C<br>'ark Inn by Radisson Lille Grand Stad<br>orkuard De Tornal, Vilk te tite D Asoq, 59630 [+33<br>te velcome you in one of our 127 new and modern room                                                                                                    | ode: ID;<br>le<br>320644000   0 Miles / 0 Hilometers from Downtown                   | 1                                                                                                    | ID:<br>LOWE STAVERAGE<br>UNIVERSITE LILLE 1<br>FROM:<br>EUR                                                 | VIEW COMPLETE LIST C<br>RATE & BELOW |
| C<br>Park Inn by Radisson Lille Grand Stac<br>orksand De Tornal, Vilke erke D Asoq, 59650   +33<br>Le vielcome you in one of our 127 nevi and imodern roo<br>For the state of the state of the stat                 | ode: ID;<br>le<br>320644000   0 Miles / 0 Hilometers from Downtown                   |                                                                                                    | ID:<br>Lowe staverage<br>UNIVERSITE LILLE 1<br>FROM:<br>€90.00<br>EUR<br>Book: Now<br>Rate Details          | VIEW COMPLETE LIST<br>RATE'S BELOW   |
| Park Inn by Radisson Lille Grand Stac<br>ionevand De Tornal, Ville te tile D Asoq, 59650 (+33<br>te vektore you in one of our 127 new and indeen roo<br>Free telescone you in one of our 127 new and indeen roo<br>with the office of the office of the other of the other<br>with the other of the other of the other of the other of the other<br>with the other other other other other other other other<br>with the other other other other other other other other other other<br>with the other other | ode: ID;<br>le<br>320644000   0 Miles / 0 Hilometers from Downtown<br>15<br>10, 2014 |                                                                                                    | ID:<br>LOWE STAVERAGE<br>UNIVERSINE LILLE 1<br>FROM:<br>€90.00<br>EUR<br>Book Now<br>Rate Details<br>Sort B | VIEW COMPLETE LIST<br>RATES BELOW    |

## 6. Follow the instruction to finalize your booking